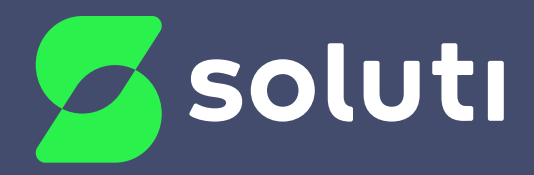

# Manual de Instalação do Token Safenet

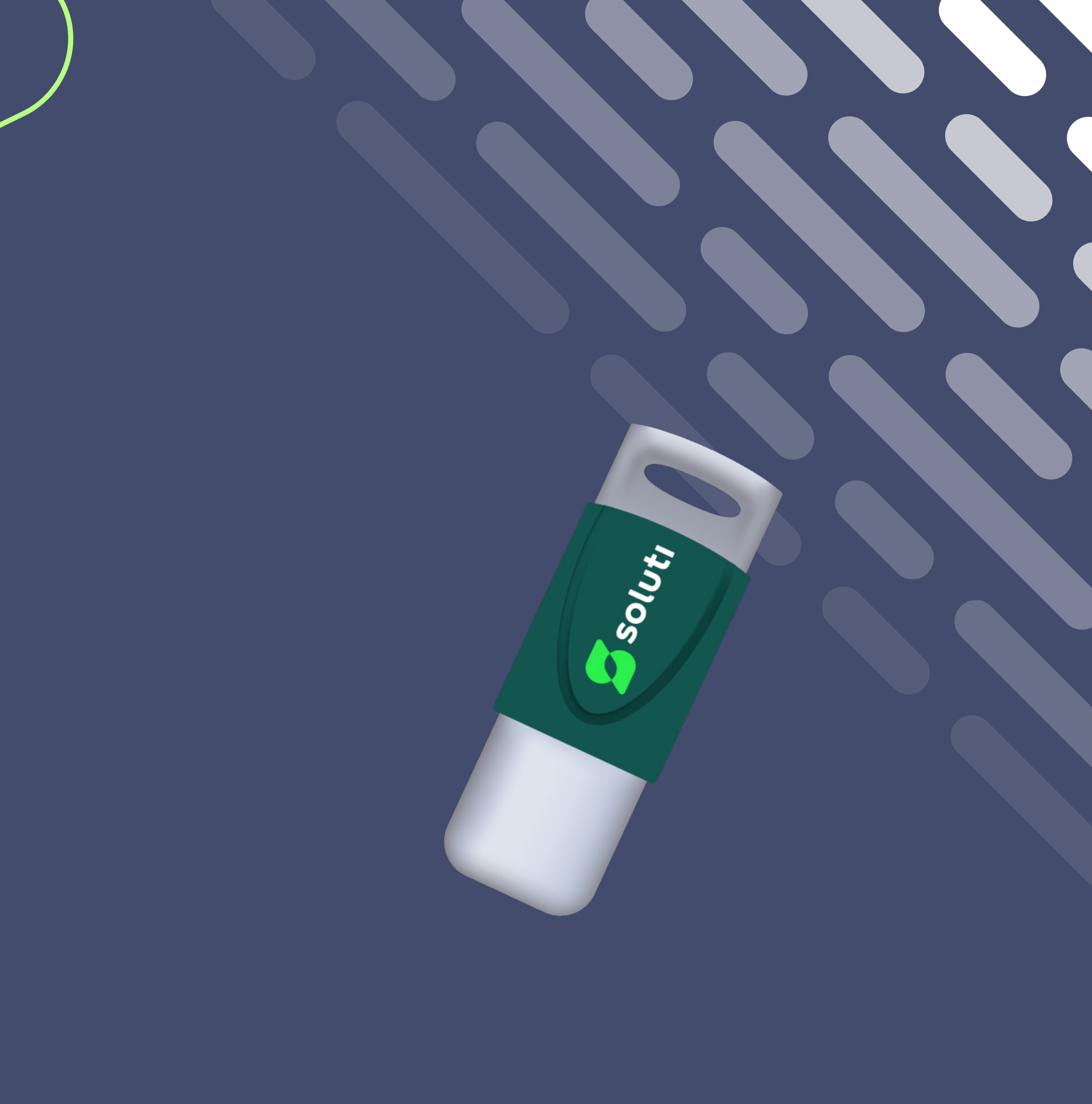

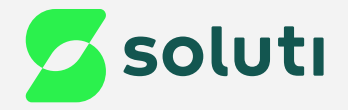

## Olá, cliente Soluti!

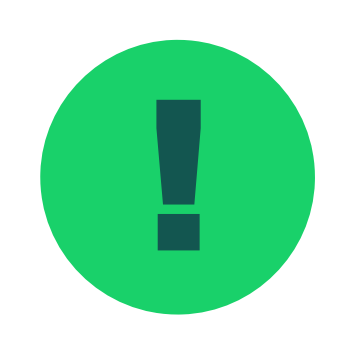

Antes de prosseguir para a instalação do driver do seu Token **Safenet** é necessário removê-lo da máquina. Para isso esteja com seu Token/Cartão em mãos e siga as orientações a seguir:

Token Safenet

Instalação do Driver

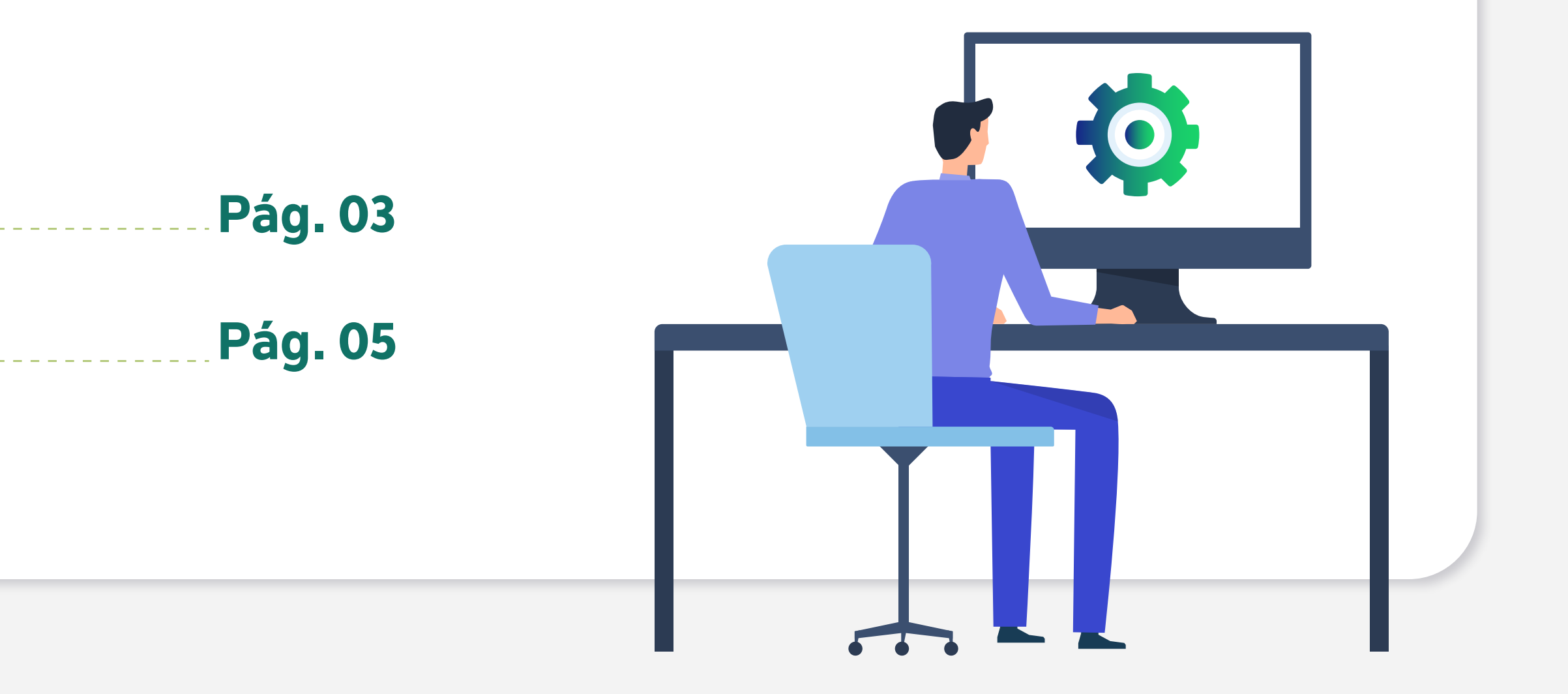

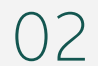

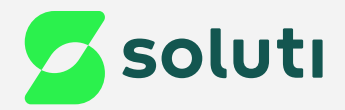

## Identificação de Mídia

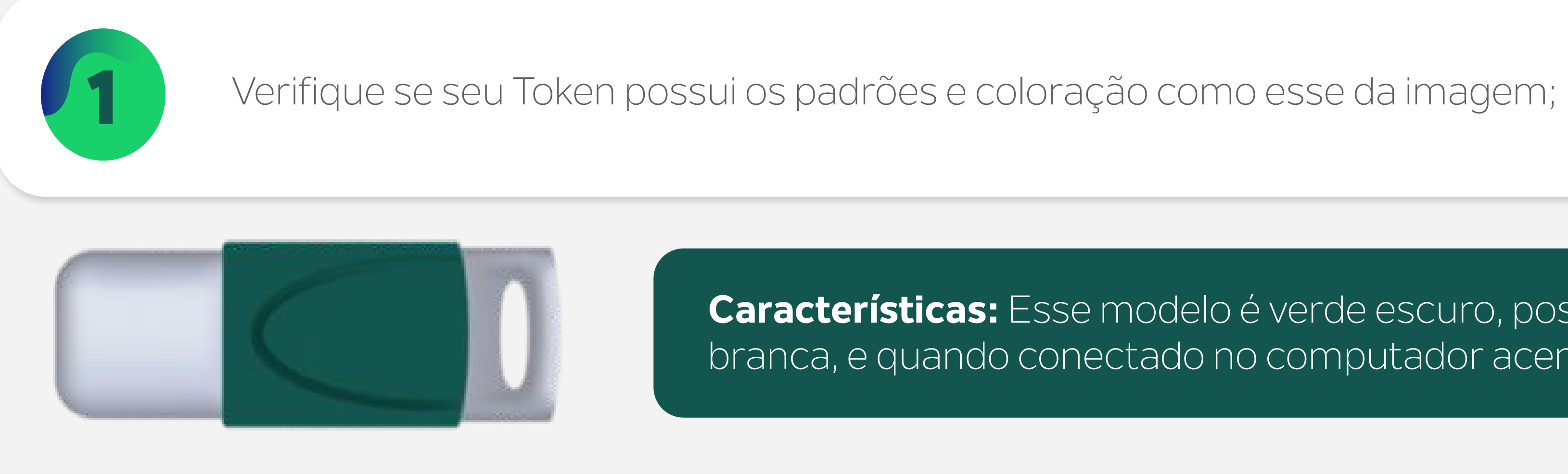

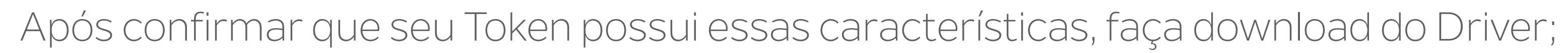

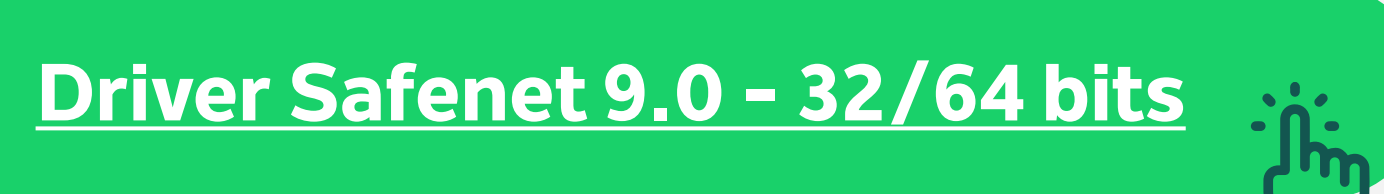

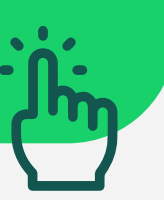

Características: Esse modelo é verde escuro, possui uma tampa branca, e quando conectado no computador acende uma luz azul.

03

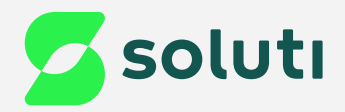

## Instalação do Driver

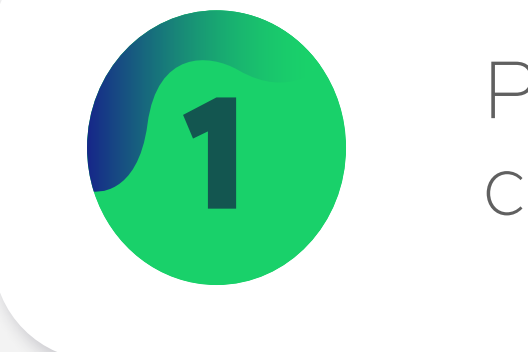

SafeNetAuthenticationClient-x32-x64-9.0 17/02/2023 14:55

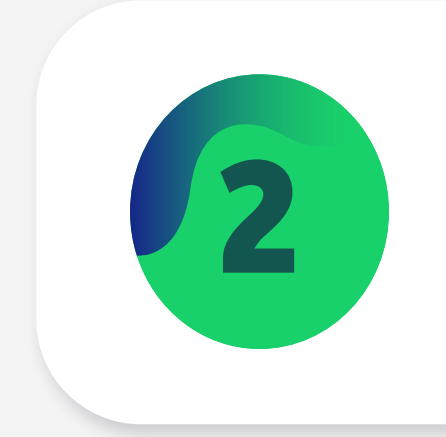

Clique na opção "Next" para permitir a instalação do Driver;

Realize esses procedimentos com seu Token **Desconectado** do Computador.

### Para instalar o Driver do seu Token Safenet, abra a pasta downloads do seu computador e clique duas vezes no arquivo com o nome: SafeNetAuthenticationClient-x32-x64-9.0;

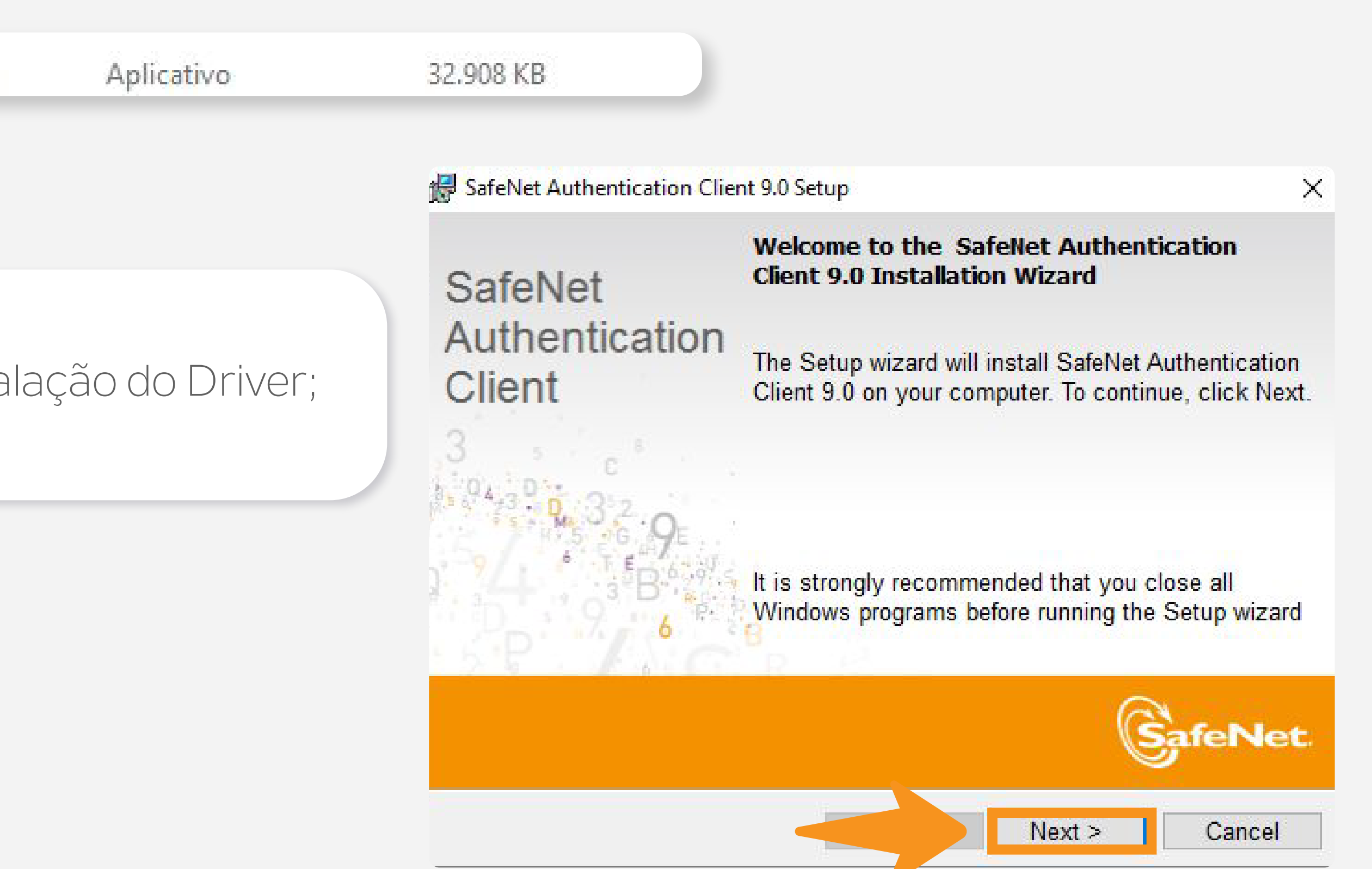

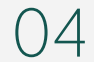

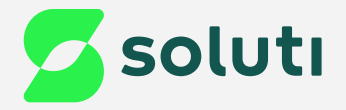

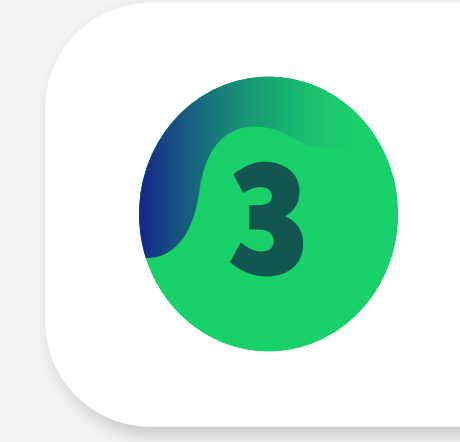

### Selecione a linguagem e clique na opção "Next";

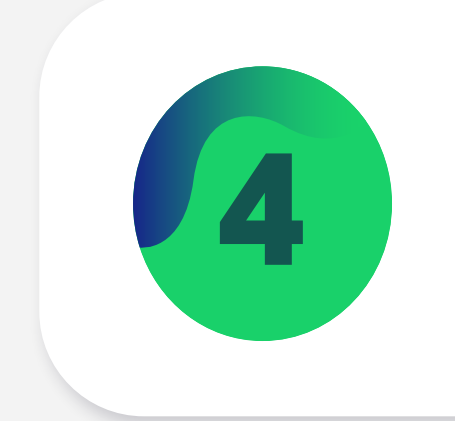

### Marque a opção "I accept the license agreement" e clique em "Next";

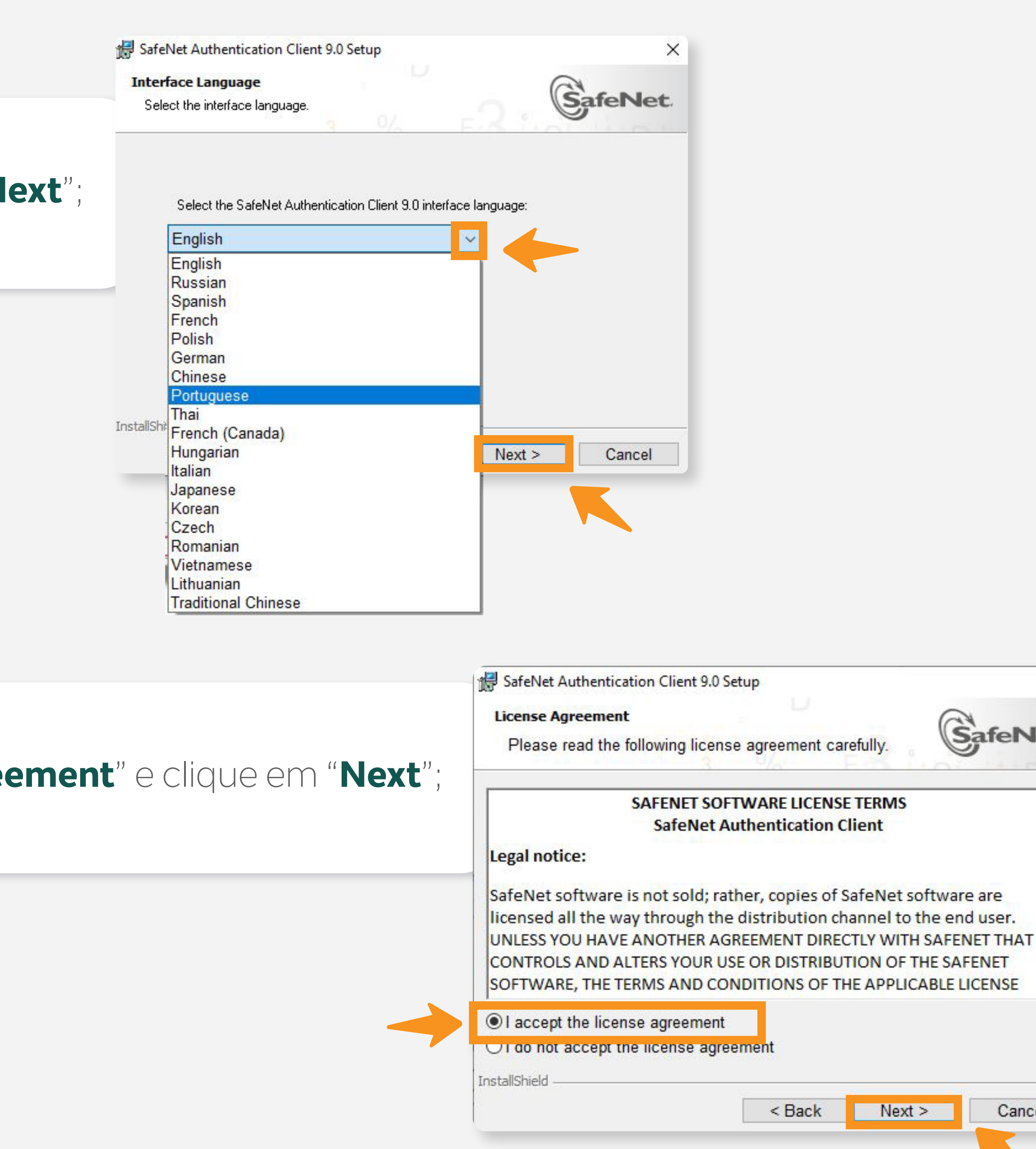

05

Х

~

v

Cancel

SafeNet.

Next >

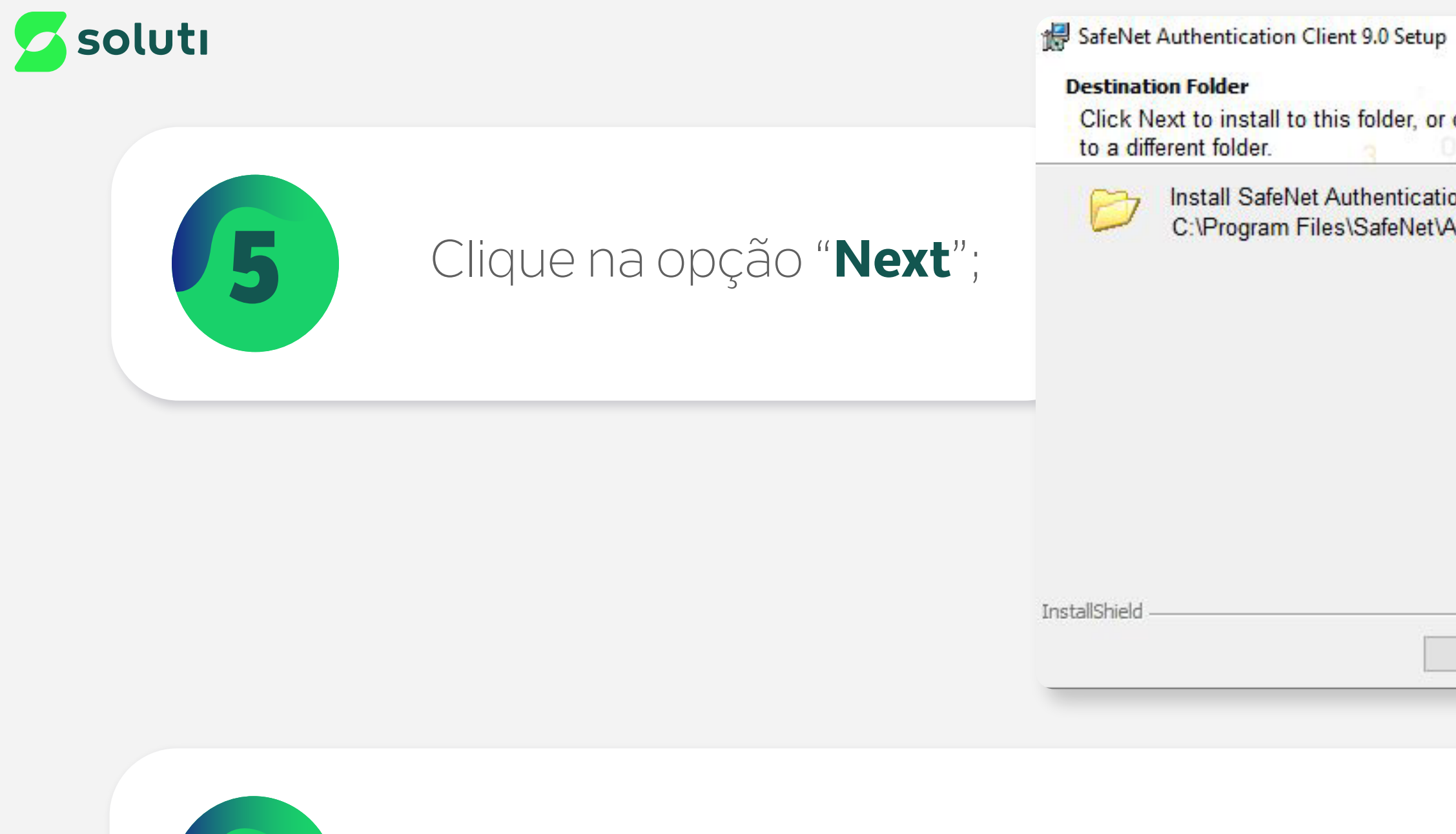

Nesta tela, mantenha a opção "Typical" selecionada e depois clique na opção "Next";

| 0                                    |        |
|--------------------------------------|--------|
| click Change to ins                  |        |
| on Client 9.0 to:<br>Authentication\ | Change |
|                                      |        |
|                                      |        |
|                                      |        |
|                                      |        |

| Select the installation type.                                                                             | SafeNet               |
|----------------------------------------------------------------------------------------------------|-----------------------|
| Typical Standard installation. Includes implementation an interface for all eToken and iKey tokens.       | d us <mark>e</mark> r |
| Custom<br>Use this option to choose which middleware featuryou want installed. Recommended for advanced u | res<br>sers.          |
| InstallShield < Back Next >                                                                               | Cancel                |

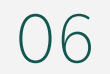

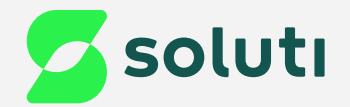

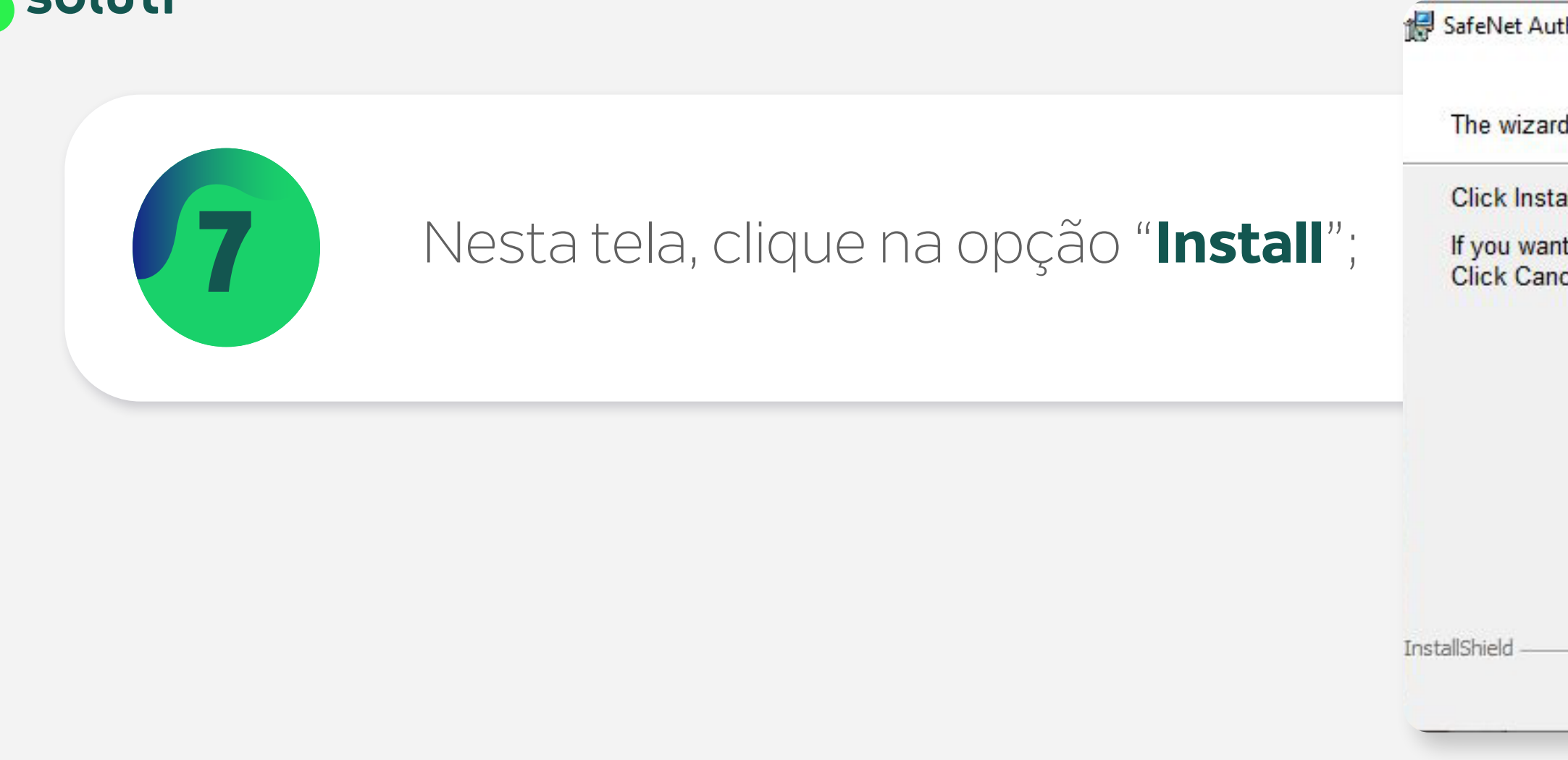

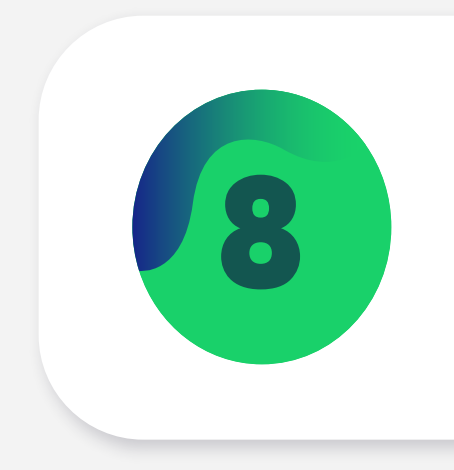

Clique na opção "**Sim**" para permitir a instala

| thentication Client 9.0 Setup                                             | ×                                                                                                    |    |
|---------------------------------------------------------------------------|----------------------------------------------------------------------------------------------------|----|
| rd is ready to begin installation.                                        | SafeNet                                                                                                    |    |
| all to begin the installation.                                            |                                                                                                    |    |
| nt to review or change any of your installation incel to exit the wizard. | on settings, click Back.                                                                                                    |    |
| < Back                                                                    | Sinstall Cancel                                                                                                    |    |
| ação do Driver;                                                           | Controle de Conta de Usuário<br>Deseja permitir que este aplicativo fa<br>alterações no seu dispositivo?                                           | ça |
|                                                                           | SafeNet Authentication Client<br>Fornecedor verificado: SafeNet, Inc.<br>Origem do arquivo: Disco rígido deste computador<br>Mostrar mais detalhes |    |
|                                                                           | Sim                                                                                                    |    |

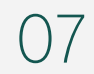

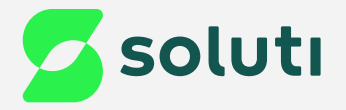

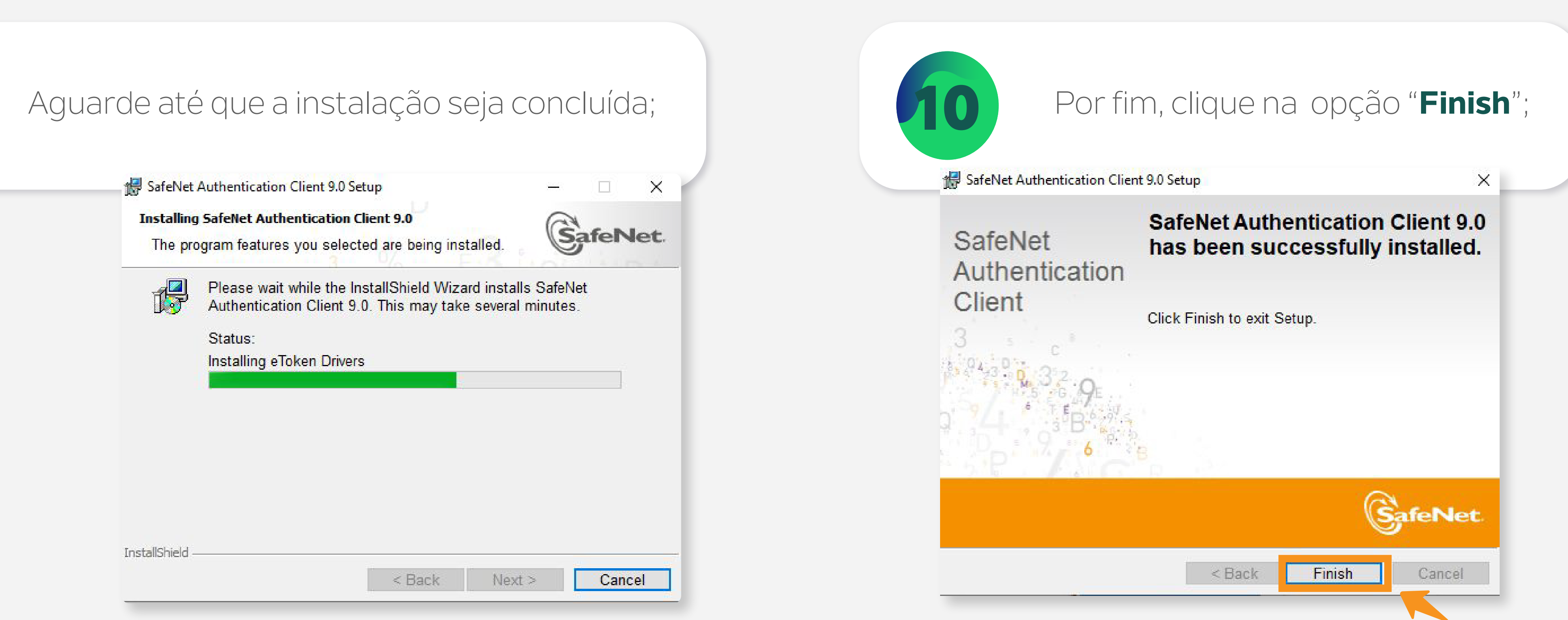

| Constant and a second second second second second second second second second second second second second second |  |  |
|----------------------------------------------------------------------------------------------------|--|--|
| en Drivers                                                                                                    |  |  |
|                                                                                                    |  |  |
|                                                                                                    |  |  |
|                                                                                                    |  |  |
|                                                                                                    |  |  |

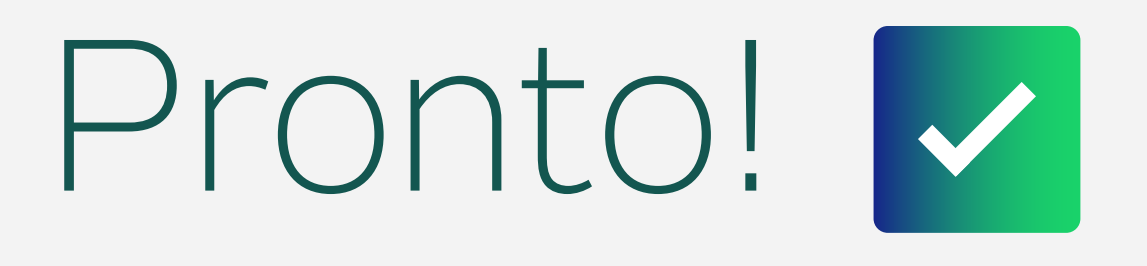

Agora conecte seu Token no computador, ele já está pronto para uso.

08

## Dicas

### **Cuidado!**

Lembre-se: você é responsável por todas as operações feitas com seu Certificado.

Para a sua segurança, não podemos e não temos acesso ao seu Certificado Digital e a sua senha.

### Atenção!

Por isso, é imprescindível realizar a cópia dos arquivos gerados em seu computador.

## A senha é pessoal e intransferível, guarde-as em um local seguro.

A Soluti não se responsabiliza por perda dos arquivos ou senha do seu Certificado.

Em caso de perda, será necessário adquirir um novo Certificado Digital.

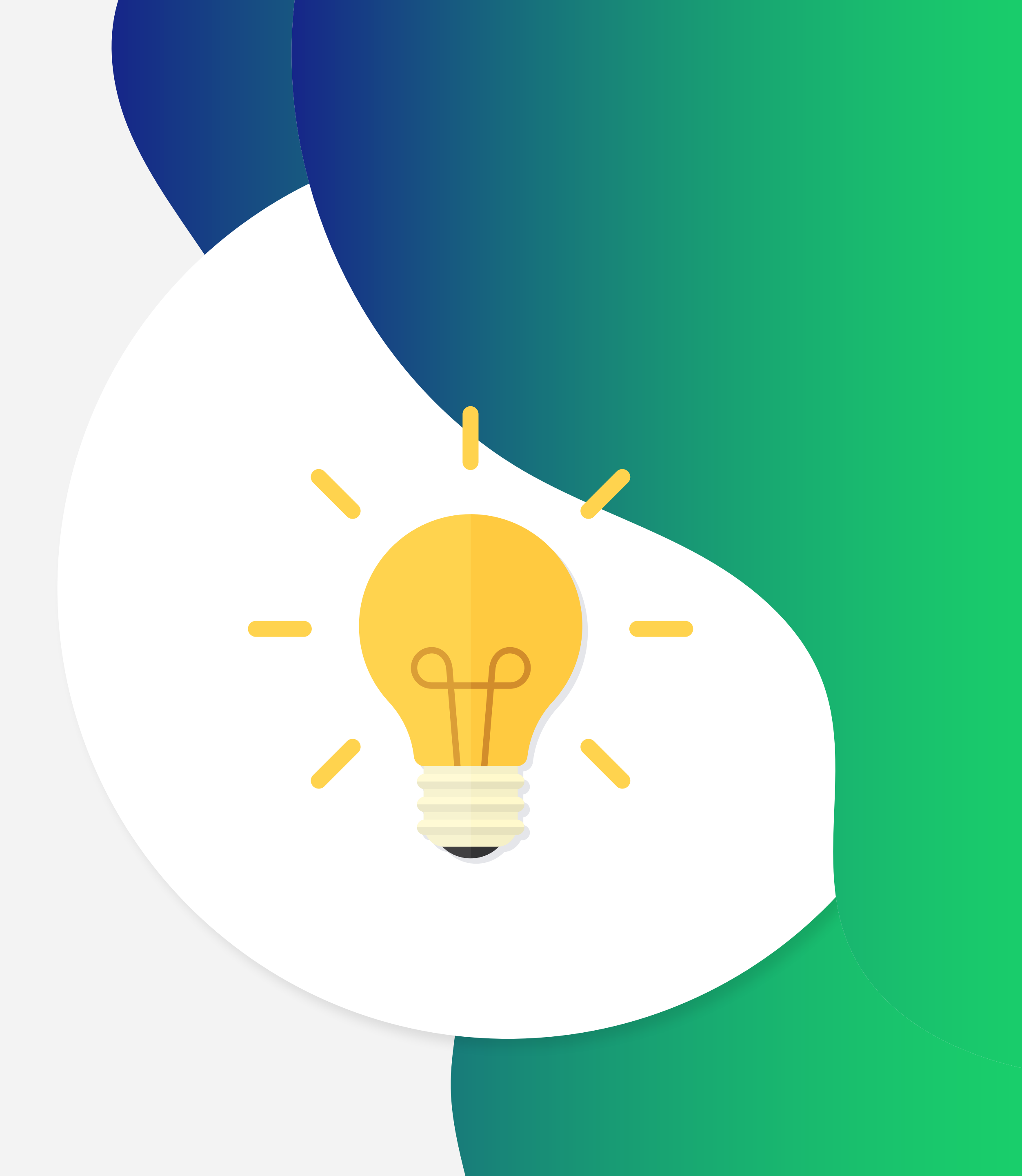

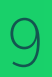

## Ainda precisa de ajuda?

Caso tenha alguma dúvida, basta entrar em contato com o nosso time de atendimento por meio do Chat em nosso site, ou pelo número **11 3504-8787** (ligação ou WhatsApp).

<u>soluti.com.br/duvidas-e-suporte</u> ైస్త్ర

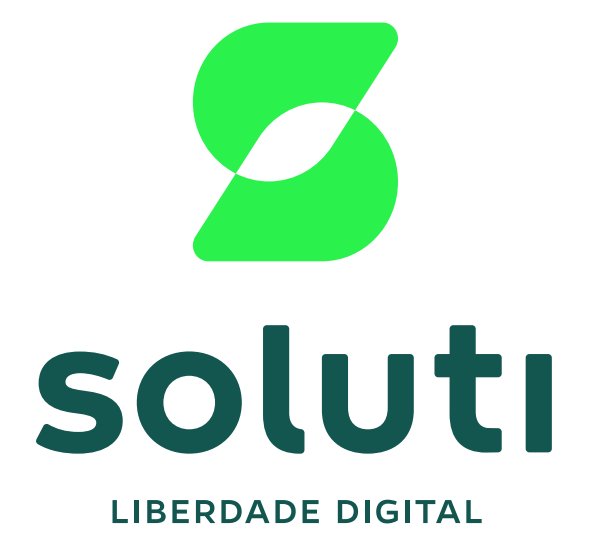

### soluti.com.br

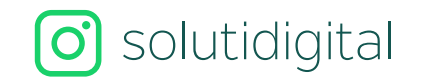

solutidigital